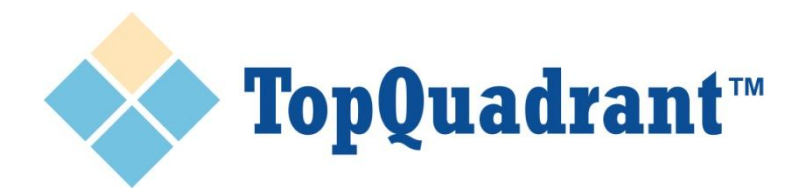

# Creating a Semantic Web Service in 5 Easy Steps

Using SPARQLMotion in TopBraid Composer Maestro Edition

**TopQuadrant**™

## **Step 1: Create a SPARQLMotion file**

In the Navigator View, select project or project folder where the file will be located. Right click and select New. Then select RDF/SPARQLMotion File (marked by a yellow star icon).

| Create SPARQLMotion File This wizard creates a new SPARQLMotion file. |                                                                                             |   |                                                                                              |
|-----------------------------------------------------------------------|---------------------------------------------------------------------------------------------|---|----------------------------------------------------------------------------------------------|
| Base URI:<br>File name:<br>File extension:                            | http://ws.ex1.topbraid.com/import/script/unnamed0 unnamed0 ttl                              |   | Name your script file by changing the Base URI in the Create wizard.                         |
| Initial imports:                                                      | Dublin Core Elements Dublin Core Terms SKOS W3C Geo Set a default namespace in the new file |   |                                                                                              |
| Target Platform:                                                      | Core + TopBraid Live + Composer 💉                                                           | _ | Make sure to check this box<br>This is the option that enables you to<br>create web services |
| ?                                                                     | Finish Cancel                                                                               |   |                                                                                              |

© Copyright 2011 TopQuadrant Inc.

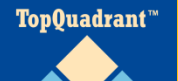

### **Step 2: Create a SPARQLMotion function**

With the newly created SPARQLMotion file opened, go to Scripts menu and select Create SPARQLMotion function...

| Scripts Resource Window Help                                                                                                    |                                                                                           |  |  |  |
|----------------------------------------------------------------------------------------------------|-------------------------------------------------------------------------------------------|--|--|--|
| Generate file from JSP                                                                                                    | <pre>\$ <http: examp<="" import="" pre="" script="" ws.ex1.topbraid.com=""></http:></pre> |  |  |  |
| I Create SPARQLMotion script                                                                                                    |                                                                                           |  |  |  |
| Create SPARQLMotion function                                                                                                    |                                                                                           |  |  |  |
| 🖕 Edit SPAR 🖉 Motion script                                                                                                    |                                                                                           |  |  |  |
| Execute SPARQLMotion modules                                                                                                    |                                                                                           |  |  |  |
| Refresh/Display SPARQLMotion functions                                                                                                    | mport/script/example                                                                      |  |  |  |
| Execute script on ontology                                                                                                    |                                                                                           |  |  |  |
| <ul> <li>Namespace Prefixes</li> <li>Specify the prefixes to abbreviate the URIs of the namespaces that are used in this model.</li> </ul> |                                                                                           |  |  |  |
| Prefix Namespace URI                                                                                                    |                                                                                           |  |  |  |

SPARQLMotion functions are web services. Each file can contain multiple functions.

Note: You will also see Create SPARQLMotion script option. This option simply opens a canvas where you can start assembling modules. However, the resulting assembly is not a web service. It can be executed in TBC, but can not be called using REST interface.

Step 3: Name the service (function) and identify what it will return

Name the function. Select the return module type. If the service needs to have any input arguments, click on the Add button to add them.

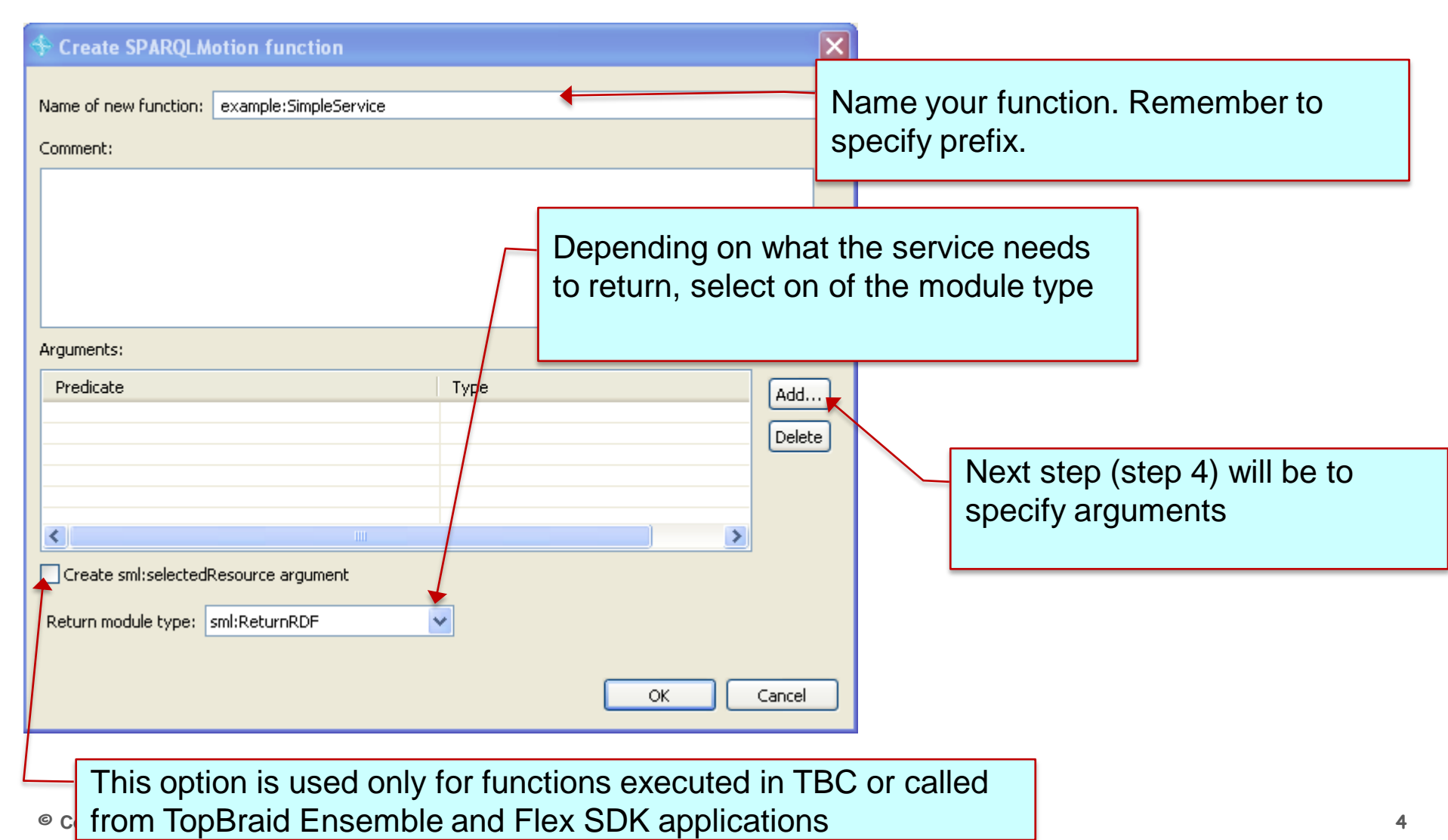

TopQuadrant\*\*

# Step 4: Add input arguments

To add an argument, identify a predicate and (optionally) the value type. You can type in the field or use a select dialog invoked by a "+" icon. Any property can be used as a predicate including built-in generic sp:arg1, sp:arg2, etc.

| ⊱ Add Argument 🔀                                                                                                    |                                                                                                    |
|----------------------------------------------------------------------------------------------------|----------------------------------------------------------------------------------------------------|
| spl:Argument comment: a comment describing the argument (xsd:string optional)  f hidden: Indicates whether this is a "hidden" argument. Hidden arguments will not be presented to the user in input dialogs but instead always have their defaultValue. (xsd:boolean optional)  f optional: indicates whether the argument is optional (xsd:boolean optional)  F oredicates the property holding the values of each function call | <ul> <li>Specify a property. If you want to use a custom property, it should already be created.</li> <li>You can cancel function creation and return later if you need to add new properties.</li> </ul> |
| sp:arg1     valueType: the value type of the argument (rdfs:Class optional)     xsd:string     defaultValue: the default value for the argument (optional)     ©                                                                                                    | Type or select value type of the argument.                                                                                                    |
|                                                                                                    | Click OK and return to the<br>previous dialog. Add as many<br>arguments as you need.<br>Then press OK to complete                                                                                         |
| OK Cancel                                                                                                    | function creation.                                                                                                    |

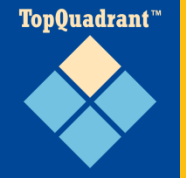

#### Step 5: Add processing modules and connect everything together

You are now in the main SPARQLMotion canvas where you can add processing modules that will do the work of your web service. Callouts below point out some of the important UI features.

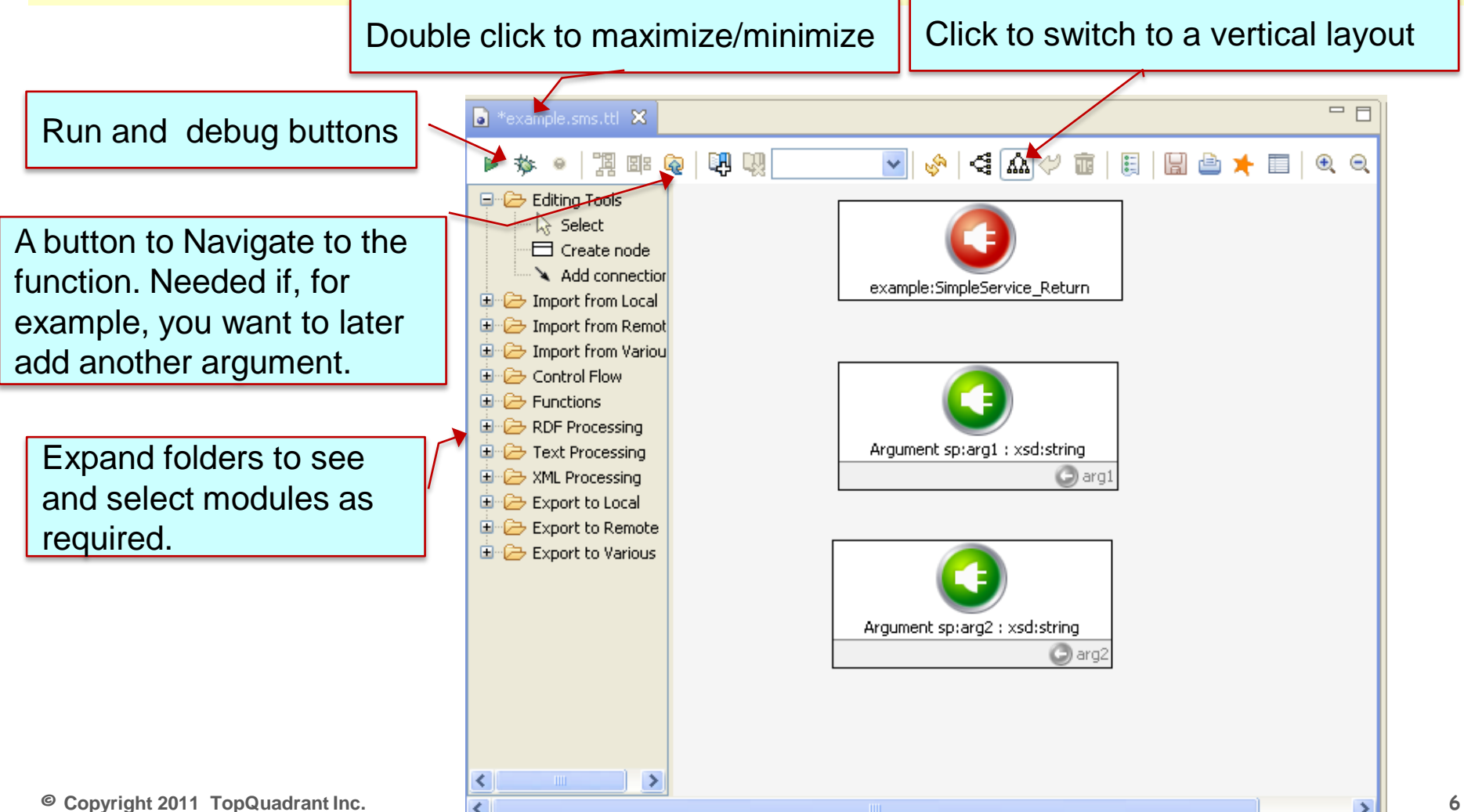

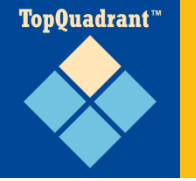

#### SPARQLMotion offers well over 100 pre-built modules

- Modules are selected from the palette and connected using 'next' property
- Double clicking on a module opens a form
  - Forms show information appropriate to the module type
- RDF flows in and out of the modules
  - If a module receives RDF stream as an input and outputs RDF, it has sml:replace property. When set to 'true', only the output is passed to the next module.

Here is how we are passing an input argument to the module. It is done SPARQL style using ? And the variable name

| Edit example:ImportRDFFromWorkspace                                            |       | × |
|--------------------------------------------------------------------------------|-------|---|
| rdfs:label ♥<br>S Import RDFFrom workspace                                     | ⊽     |   |
| sml:ImportRDFFromWorkspace                                                     | ▽     |   |
| sm:next<br>◆ example:ExportToRDFFile                                           | ⊽     |   |
| Sml:baseURI                                                                    | □     |   |
| sml:ignoreImp 🟠 Create from SPIN template<br>E false 🏂 Add SPARQL SELECT query | ▽     |   |
| sml:sourceFile                                                                 |       |   |
|                                                                                | J     |   |
|                                                                                |       |   |
|                                                                                | Close |   |

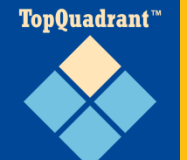

## You are done!

You can test the new service directly in TBC. Or you can run it in the browser.

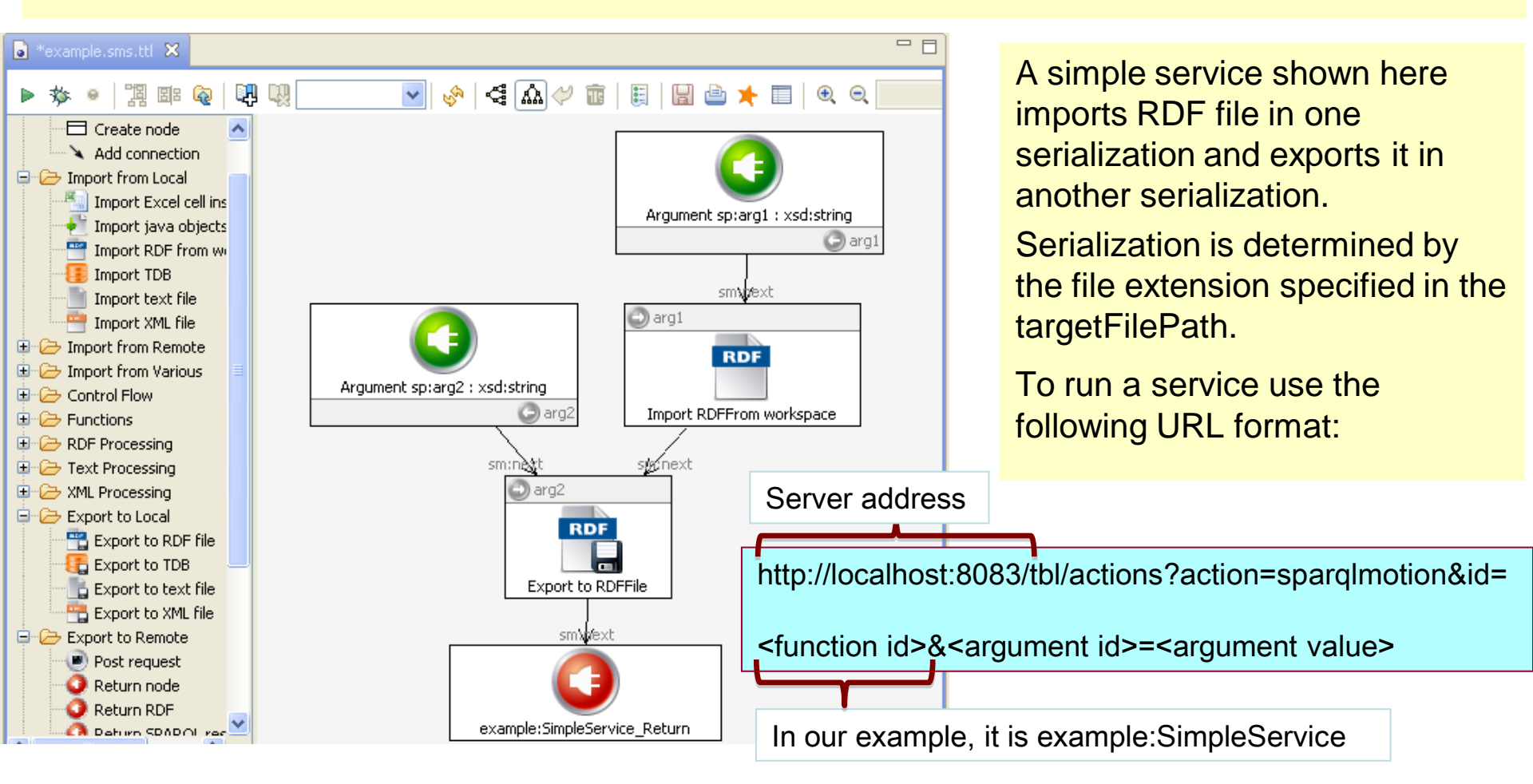

Before running the service for the first time (and after changing it later), go to Scripts menu and select Refresh/Display SPARQLMotion functions to make sure that the new definition of the service is registered with the system.